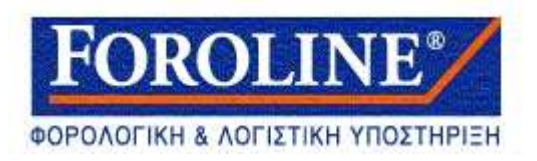

## ΟΔΗΓΙΕΣ ΓΙΑ ΤΗ ΧΡΗΣΗ ΥΠΗΡΕΣΙΩΝ ΤΑΧΙSNET

# «Έκδοση Τελών Κυκλοφορίας Οχημάτων 2018»

Μπορείτε να επιλέξετε 2 τρόπους και σε 2 λεπτά να εκτυπώσετε τα Τέλη Κυκλοφορίας 2018

## Ανάρτηση εντύπων Τελών Κυκλοφορίας 2018 Α. <u>Με κωδικούς TAXISnet</u>, <mark>Β. <u>Χωρίς κωδικούς TAXISnet</u>)</mark>

(Πατήστε πάνω στο τρόπο που επιθυμείτε, για να ξεκινήσετε)

### <u>1ος Τρόπος : Με Κωδικούς TAXISnet</u>

Αφού πατήσετε το Α. εμφανίζεται η παρακάτω εικόνα

Αρχική σελίδα // Πολίτες // Οχήματα // Τέλη κυκλοφορίας με κωδικούς TAXISnet

# Τέλη κυκλοφορίας με κωδικούς TAXISnet

Από την υπηρεσία αυτή μπορείτε να εμφανίσετε την τρέχουσα εικόνα των οχημάτων σας και να εκτυπώσετε τα έντυπα τελών κυκλοφορίας.

ΕΙΣΟΔΟΣ ΣΤΗΝ ΕΦΑΡΜΟΓΗ

Πατάτε το «ΕΙΣΟΔΟΣ ΣΤΗΝ ΕΦΑΡΜΟΓΗ» και εμφανίζεται η επόμενη εικόνα...

Τάσος Σακελλαρόπουλος Λογιστής- Φοροτεχνικός Αμφιτρίτης 16-18 11364 Αθήνα

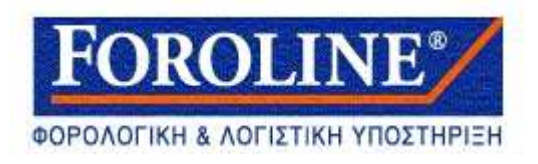

#### Εδώ γράφετε τους Κωδικούς taxisnet που διαθέτετε Όνομα Χρήστη και Κωδικός Πρόσβασης και ακολούθως πατάτε «ΟΚ»

| IMATON                                                                                                    |  |
|----------------------------------------------------------------------------------------------------|--|
| Σύνδεση<br>Για να συνδεθείτε, καταχωρήστε τι όνομα χρήστη και τον<br>κωδικό πρόσβασης μοναλικής σύνδεσης.<br>Όνομα χρήστη<br>Κωδικός πρόσβασης<br>ΟΚ Μκυρο<br>Απαγορεύεται η μη εξαυσιοδοτημένη χρήση αυτής της τοποθεσίας, η οποία μπορεί να επιφέρει<br>αστική και ποινική δίαξη. |  |

Στην εικόνα αυτή πατάτε «Είσοδος» για να δείτε και για να εκτυπώσετε τα Τέλη Κυκλοφορίας 2018,

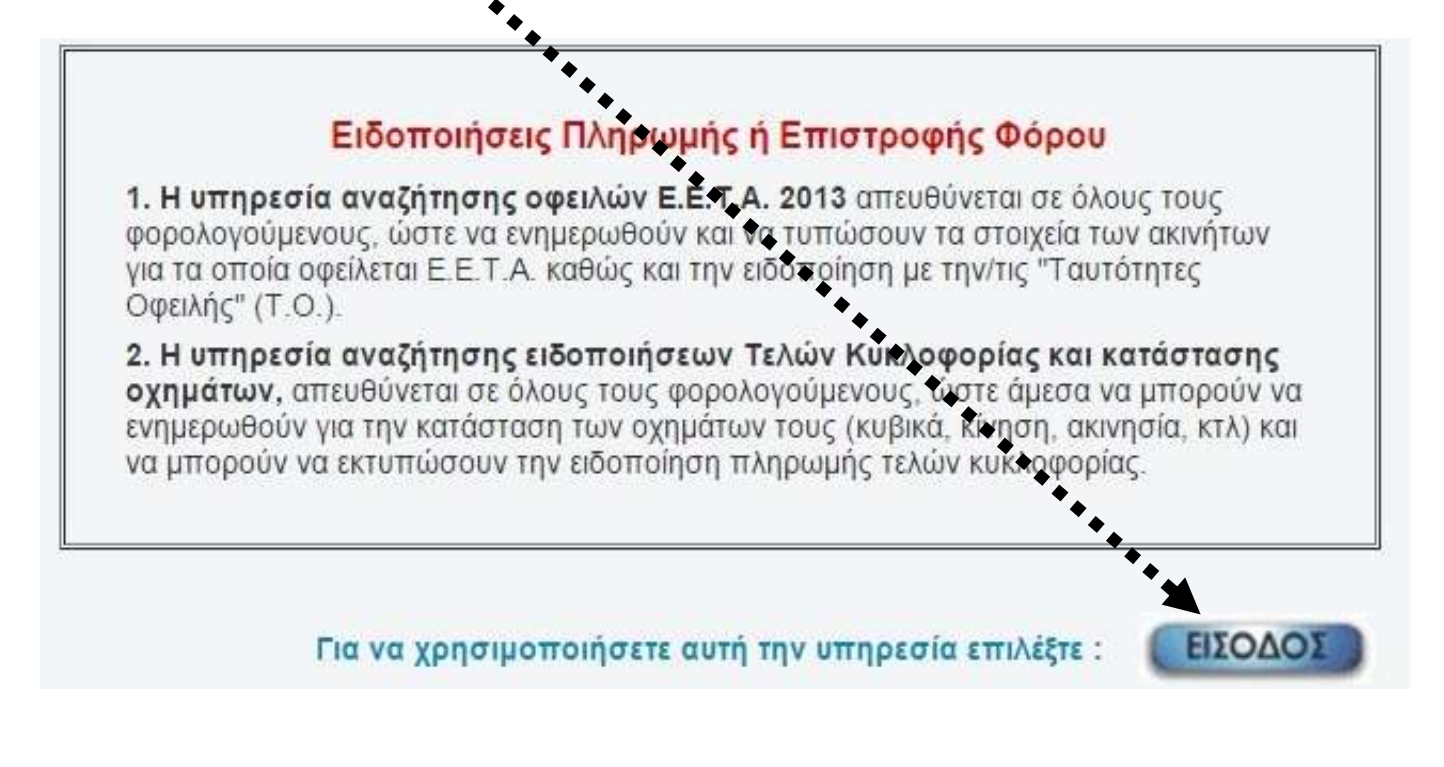

Τάσος Σακελλαρόπουλος Λογιστής- Φοροτεχνικός Αμφιτρίτης 16-18 11364 Αθήνα

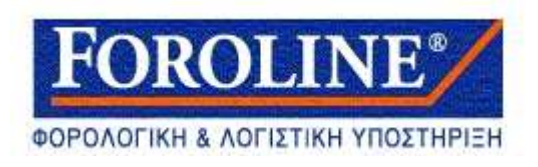

Στην εικόνα που εμφανίζεται πατάτε το «Εκτύπωση Εντύπου Τελών Κυκλοφορίας»

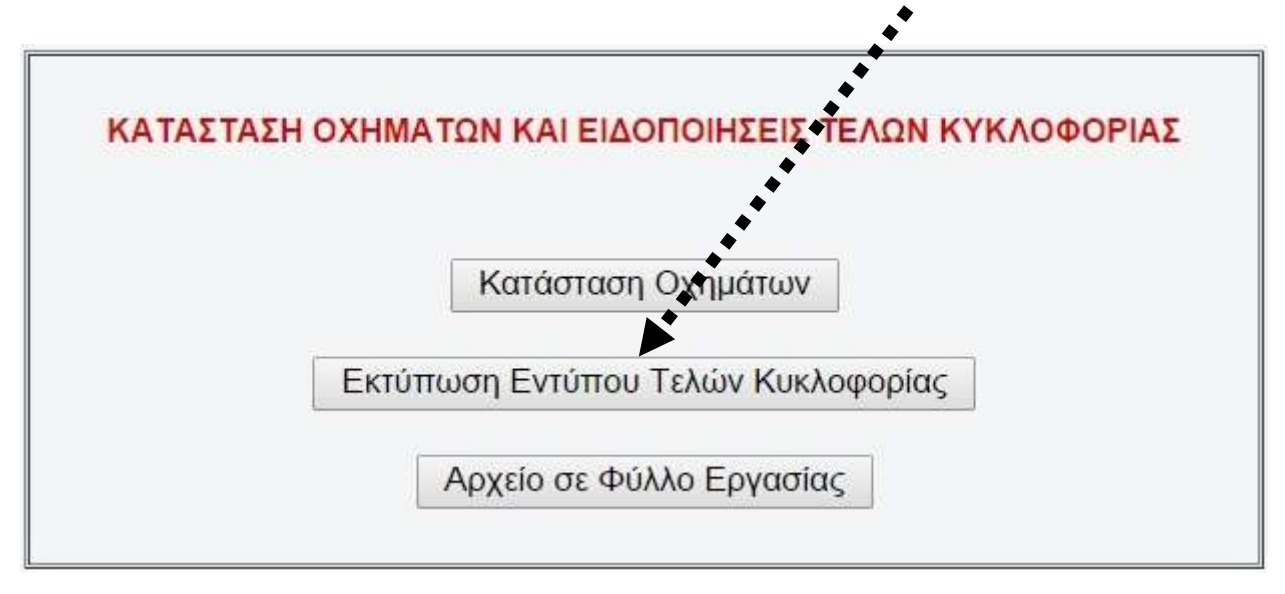

Έτσι εμφανίζονται σε μορφή pdf, τα Τέλη Κυκλοφορίας 2018 του οχήματος ή των οχημάτων σας και μπορείτε να τα εκτυπώσετε, αλλά και να τα αποθηκεύσετε στον υπολογιστή σας.

|                   | ΕΝΤΥΠΟ ΤΕΛΩΝ ΚΥΚΛΟΦΟΡΙΑΣ 1<br>Ο-Η<br>κατέβαλε το ποσό των 300,00 ευρώ, για την πληρωμή των<br>τελών κυκλοφορίας έτους 2018, για το υπ' αριθμόν κυκλοφορίας<br>LLX, 1781 Κ.ΕΚ. |                                                      |  |
|-------------------|----------------------------------------------------------------------------------------------------|------------------------------------------------------|--|
|                   | Το παρόν φυλάσσεται μαζί με την<br>απόδειξη πληρωμής (από κατάστημα,<br>Internet, κ.α.) η αποία αναγράφει και<br>τον κωδικό πληρωμής.                                         | Ημερομηνία Εκτύπωσης<br>25/11/2017<br>Για τον Κάτοχο |  |
| ωδικός<br>ληρωμής | ΕΝΤΥΠΟ ΤΕΛΩΝ ΚΥΚΛΟΦΟΡΙΑΣ 2<br>Ο-Η<br>κατέβαλε το ποσό των 300,00 ευρώ, για την πληρωμή των<br>τελών κυκλοφορίας έτους 2018, για το υπ' αριθμόν κυκλοφορίας                    |                                                      |  |
| ***               | Υπογραφή υπαλλήλου - σφραγίδα<br>Υπογραφή τελΩΝ ΚΥΚΛΟΦΟΡΙΑΣ:                                                                                                    | Ημερομηνία<br>Για την Τράπεζα<br>ό το ΕΑ.ΤΑ          |  |

Τάσος Σακελλαρόπουλος Λογιστής- Φοροτεχνικός Αμφιτρίτης 16-18 11364 Αθήνα

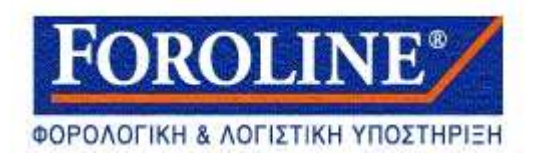

### 2ºς Τρόπος : Χωρίς Κωδικούς ΤΑΧΙSnet

#### Αφού πατήσετε το Β. εμφανίζεται η παρακάτω εικόνα

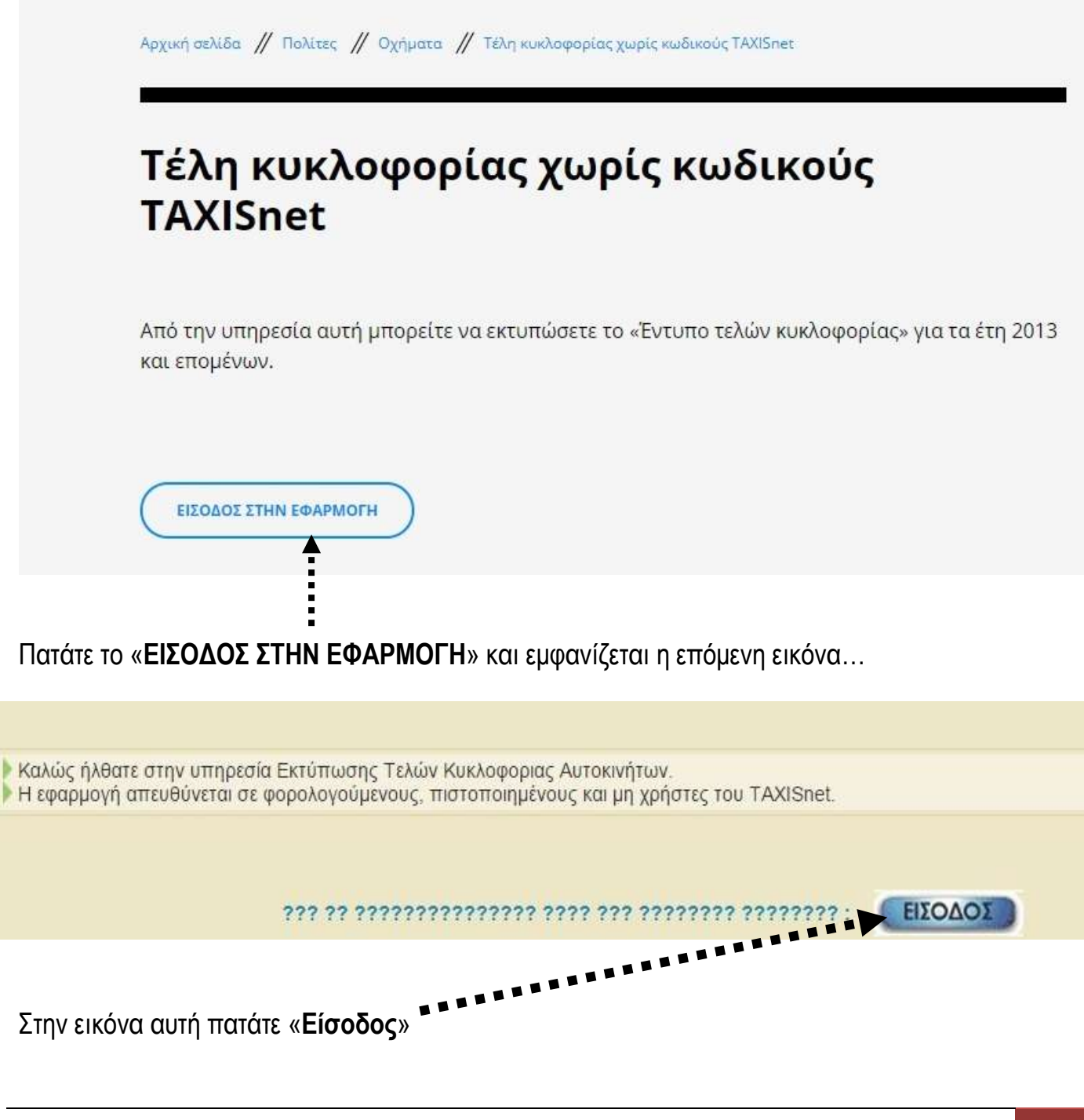

Τάσος Σακελλαρόπουλος Λογιστής- Φοροτεχνικός Αμφιτρίτης 16-18 11364 Αθήνα

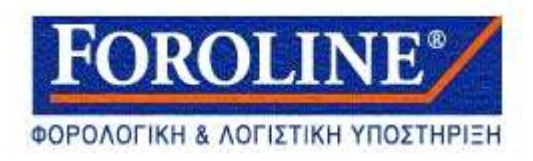

Στην εικόνα που εμφανίζεται αναγράφετε τον ΑΦΜ σας και τον Αριθμό του οχήματος σας και

| ακολούθως πατάτε «Αναζήτηση» |                                     |
|------------------------------|-------------------------------------|
|                              | •                                   |
| AΦM :                        | Αριθμός Κυκλοφορίας : Ετος : 2018 - |
| Ave                          | αζήτηση Εκτύπωση Καθαρισμός         |
|                              |                                     |

Μετά την Αναζήτηση εμφανίζεται το μήνυμα «Επιτυχής αναζήτηση. Πατήστε Εκτύπωση», οπότε πατάτε «Εκτύπωση» και έτσι εμφανίζονται σε μορφή pdf, τα Τέλη Κυκλοφορίας 2018 του οχήματος μας

| Επιτυχής αναζήτηση. Πατήστε Εκτύπωση      |
|-------------------------------------------|
| ΑΦΜ : ΟΑρίθοός Κυκλοφορίας :Ετος : 2018 - |
| Αναζήτηση Εκτύπωση Καθαρισμός             |
|                                           |

Αν διαθέτετε και άλλα οχήματα θα μεταφερθείτε στην προηγούμενη εικόνα και θα πρέπει να αναγράψετε πάλι τον ΑΦΜ σας και τον αριθμό του άλλου οχήματος.

Τα <u>Τέλη Κυκλοφορίας 2018</u> καταβάλλονται μέχρι 31-12-2017 στη Τράπεζα σας ή με web banking και με τη χρήση του κωδικού πληρωμής

Τάσος Σακελλαρόπουλος Λογιστής- Φοροτεχνικός Αμφιτρίτης 16-18 11364 Αθήνα

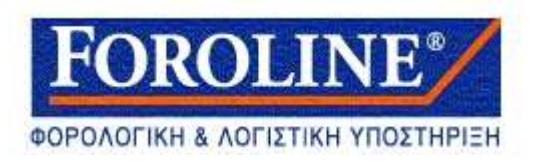

#### ΠΡΟΣΘΕΤΗ ΠΛΗΡΟΦΟΡΙΑ

Στην εικόνα αυτή μπορείτε να δείτε τη Κατάσταση των Οχημάτων σας που υπάρχει στο taxisnet και αφορά διάφορες πληροφορίες όπως % ιδιοκτησίας, 1<sup>η</sup> άδεια κλπ.

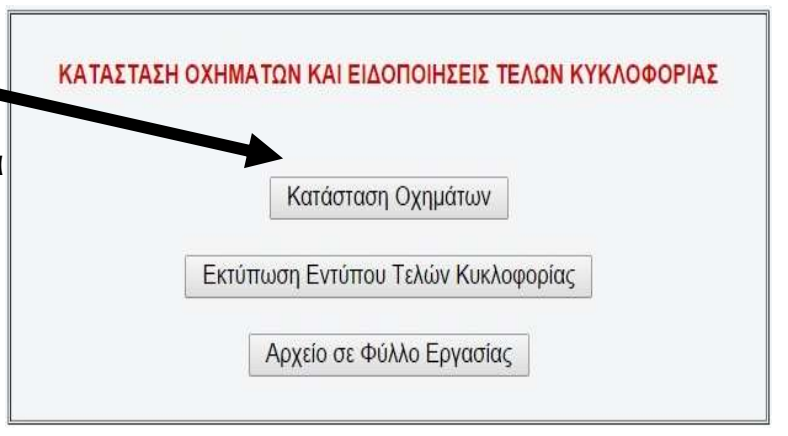

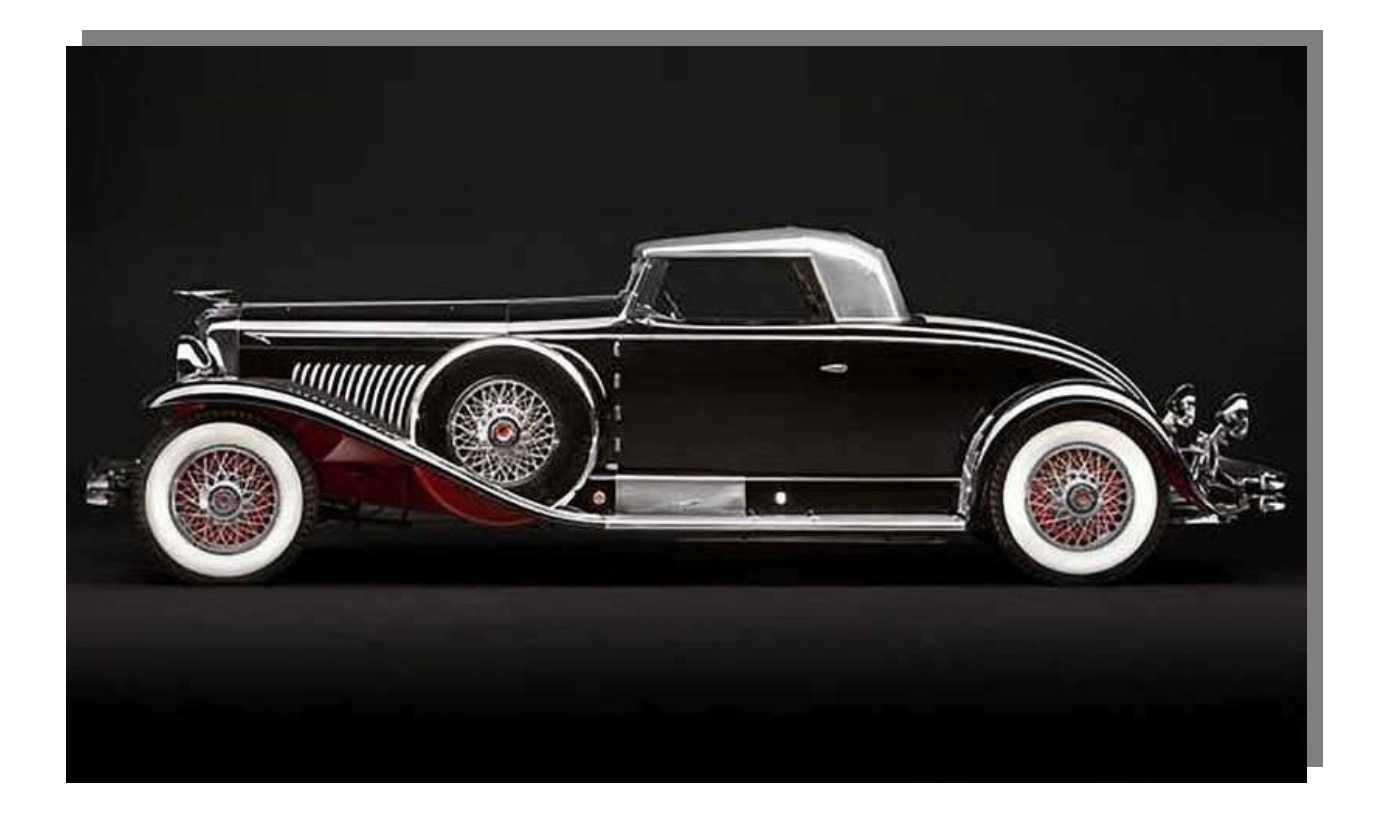

## Έκδοση Συνεργατών Foroline-ADC Νοέμβριος 2017

<u>www.forolíne.gr</u>

Τάσος Σακελλαρόπουλος Λογιστής- Φοροτεχνικός Αμφιτρίτης 16-18 11364 Αθήνα